## メールソフト設定手順書(iOS 11.X メール)

・お手元に「承り書」をご用意ください。

・お使いの端末があらかじめインターネットへ接続されていることをご確認ください。

## ★設定手順

1.ホーム画面で「設定」をタップします。

2.「アカウントとパスワード」をタップします。

|   | 設定                       |   |
|---|--------------------------|---|
|   | プライバシー                   | > |
|   |                          |   |
| A | iTunes Store & App Store | > |
| = | Wallet & Apple Pay       | > |
| _ |                          |   |
| 8 | アカウントとパスワード              | > |
|   | メール                      | > |
| 8 | 連絡先                      | > |
|   | カレンダー                    | > |

くメール

アカウント

3.「アカウントを追加」をタップします。

4.「その他」をタップします。

| iCloud<br>iCloud Drive、連絡先、カレンダーとその他6 | 項目   | > |
|---------------------------------------|------|---|
| アカウントを追加                              |      | > |
|                                       |      |   |
| データの取得方法                              | プッシュ | > |
|                                       |      |   |
| くアカウント アカウントを追加                       |      |   |
|                                       |      |   |
| lCloud 🍊                              |      |   |
| E 🛛 Exchange                          |      |   |
| Google <sup>.</sup>                   |      |   |
| YAHOO!                                |      |   |
| Aol.                                  |      |   |
| I Outlook.com                         | n    |   |
|                                       |      | - |

その他

アカウント

| 5.'メールアカウントを追加」をタップしま |
|-----------------------|
|-----------------------|

| <b>く</b> アカウントを追加 <b>その他</b>  |   |
|-------------------------------|---|
| <sub>メール</sub><br>メールアカウントを追加 | > |
| サーバ                           |   |

0.新規アカウント設定をします。

| 名前    | 任意の名前を入力            |
|-------|---------------------|
|       | ここに入力した名則か、メールの达信者と |
|       | して表示されます。           |
| メール   | 承り書に記載されているご自身の     |
|       | メールアドレスを入力          |
|       | 例)taro@okbnet.ne.jp |
| パスワード | 承り書に記載のパスワードを入力     |
|       | ご自身で変更された場合は、変更後の   |
|       | パスワードを入力            |
|       |                     |

「次へ」をタップします。

8.「POP」をタップします。

| キャンセル | 新規アカウント           | 次へ |
|-------|-------------------|----|
| 名前    | 共立 太郎             |    |
| メール   | taro@okbnet.ne.jp |    |
| パスワード | •••••             |    |
| 説明    | okbnet.ne.jp      |    |

| キャンセノ | ▶ 新規ア    | カウント       | 保存 |
|-------|----------|------------|----|
|       | мар      | POF        | )  |
| 名前    | 共立 太郎    |            |    |
| メール   | taro@okl | bnet.ne.jp |    |
| 説明    | okbnet.n | e.jp       |    |

9.受信メールサーバの設定をします。

| ホスト名  | ウイルスチェック「無」の場合                                         |
|-------|--------------------------------------------------------|
|       | sp.利用ドメイン名                                             |
|       | 例)sp.example.co.jp、 sp.okbnet.ne.jp                    |
|       |                                                        |
|       | リイルスチェック「有」の場合                                         |
|       | <u>vsp</u> .利用ドメイン名                                    |
|       | 例) <u>vsp</u> .example.co.jp、 <u>vsp</u> .okbnet.ne.jp |
| ユーザ名  | 承り書のユーザ名を入力                                            |
| パスワード | 承り書に記載のパスワードを入力                                        |
|       | ご自身で変更された場合は変更後のパスワードを入力                               |

送信メールサーバの設定をします。

| ホスト名  | ウイルスチェック「無」の場合                                         |
|-------|--------------------------------------------------------|
|       | gw.利用ドメイン名                                             |
|       | 例)gw.example.co.jp、 gw.okbnet.ne.jp                    |
|       | ウイルスチェック「有」の場合                                         |
|       | vgw.利用ドメイン名                                            |
|       | 例) <u>vgw</u> .example.co.jp、 <u>vgw</u> .okbnet.ne.jp |
| ユーザ名  | 承り書のユーザ名を入力                                            |
| パスワード | 承り書に記載のパスワードを入力                                        |
|       | ご自身で変更された場合は、変更後のパスワードを入力                              |

「保存」をタップします。

| キャンセル    | 新規アカウント         | 保存 |
|----------|-----------------|----|
| 受信メールサール | ٢               |    |
| ホスト名     | sp.okbnet.ne.jp |    |
| ユーザ名     | tar123          |    |
| パスワード    | •••••           |    |
| 送信メールサー  | ٢               |    |
| ホスト名     | gw.okbnet.ne.jp |    |
| ユーザ名     | tar123          |    |
| パスワード    | •••••           |    |

10.「SSLで接続できません」と表示された場合は、
 「はい」をタップします。

メッセージが2回表示される場合は、2回とも 「はい」をタップします。

- 11.「アカウント」画面に戻ります。
   手順1、2を行い、OKBNETのご利用アカウントを タップします。
- 12.「SMTP」をタップします。

13.「プライマリサーバ」下の設定箇所をタップします。

14.下記の表を参照し、各項目の設定を確認します。

| SSL を使用 | オフ    |
|---------|-------|
| 認証      | パスワード |
| サーバポート  | 587   |

画面右上の「完了」をタップします。

15. 画面左上のアカウント名のボタンをタップします。

| <b>SSLで接紙</b> | <b>売できません</b> |
|---------------|---------------|
| アカウントをSSL     | なしで設定しますか?    |
| (+1)          | レルオ           |

| <b>く</b> メール              | アカウント                                                                           |   |
|---------------------------|---------------------------------------------------------------------------------|---|
| アカウント                     |                                                                                 |   |
| iCloud<br>iCloud Drive、連続 | 洗、カレンダーとその他6項目…                                                                 | > |
| okbnet.ne.jp<br>メール       |                                                                                 | > |
| アカウントを追                   | 1.<br>1.<br>1.<br>1.<br>1.<br>1.<br>1.<br>1.<br>1.<br>1.<br>1.<br>1.<br>1.<br>1 | > |

| SMTP | gw.okbnet.ne.jp > |
|------|-------------------|
| 詳細   | >                 |
| 7    | /カウントを削除          |

| 🗙 okbnet.ne.jp  | SMTP |      |
|-----------------|------|------|
| プライマリサーバ        |      |      |
| gw.okbnet.ne.jp |      | オン > |
| ぼかのSMTPサーバ      |      |      |

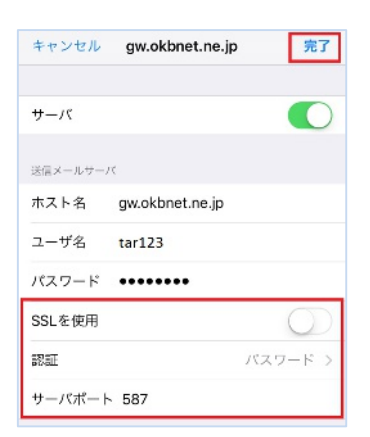

| 🗸 okbnet.ne.jp  | SMTP |     |
|-----------------|------|-----|
| プライマリサーバ        |      |     |
| gw.okbnet.ne.jp |      | オント |
| はかのSMTPサーバ      |      |     |

| 1 | 6 |  | 「詳細」 | をタ | ップ | ゚しま | す。 |
|---|---|--|------|----|----|-----|----|
|---|---|--|------|----|----|-----|----|

| 送信メールサーバ |                   |
|----------|-------------------|
| SMTP     | gw.okbnet.ne.jp > |
|          |                   |
| 詳細       | >                 |
|          |                   |
| アカ・      | ウントを削除            |

17.詳細の設定をします。

| SSL を使用 | オフ        |
|---------|-----------|
| 認証      | パスワード     |
| サーバから削除 | ご利用に応じて選択 |
| サーバポート  | 110       |

画面左上のアカウント名のボタンをタップします。

18.「完了」をタップします。 以上で設定は完了です。

| <b>く</b> okbnet.ne.jp 詳細 |            |
|--------------------------|------------|
| 削除したメッセージの移動先:           |            |
| 削除済メールボックス               | ~          |
| アーカイブメールボックス             |            |
| 削除したメッセージ                |            |
| 削除                       | 1週間後 >     |
| 受信設定                     |            |
| SSLを使用                   | $\bigcirc$ |
| 認証                       | パスワード >    |
| サーバから削除                  | しない >      |
| サーバポート 110               |            |
| キャンセル okbnet ne in       |            |

| キャンセル    | okbnet.ne.jp      | 完了 |  |  |
|----------|-------------------|----|--|--|
| 有朋       | <u> ガレ 入即</u>     |    |  |  |
| メール      | taro@okbnet.ne.jp | >  |  |  |
| 説明       | okbnet.ne.jp      |    |  |  |
|          |                   |    |  |  |
| 文信メールリーハ |                   |    |  |  |

 共立コンピューターサービス株式会社 インターネット事務局(サポート時間:平日9:00~17:00)

 TEL 0584-77-2804

 FAX 0584-77-2844

 E-mail info@okbnet.ne.jp

 URL https://www.okbnet.ne.jp/